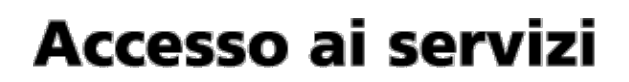

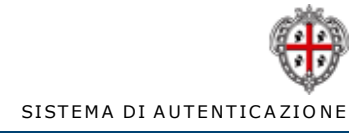

## Accedi al servizio

Per accedere ai servizi potrai usare una sola username con un unica password e dovrai essere registrato all'Identity Management RAS.

| Codice fiscale:  | password: |       |
|------------------|-----------|-------|
| TSTTTN30A01L575O | •••••     | entra |

Rigenera password | Registrazione/Attivazione

Possiedi una Smartcard (CIE,CNS etc.)?

Inseriscila nel lettore e clicca qui

Per il corretto funzionamento dell'autenticazione con smartcard assicurati di aver installato sul tuo computer i driver forniti dall'emettitore della carta. Inoltre deve essere presente Java<sup>™</sup> (clicca qui per verificare se è installato.)

idm@regione.sardegna.it

© 2013 Regione Autonoma della Sardegna

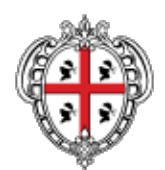

Accesso effettuato da: TESTNOME testcognome

# GESTIONE IMPRESE

Benvenuto TESTNOMEtestcognome,

Home page Nuovo profilo Profili presenti Elenco procedure LOGOUT

Se desideri inserire un nuovo profilo seleziona la voce *"Nuovo profilo"* nel menù. Se desideri utilizzare un profilo diverso seleziona nel menù la voce *"Profili presenti"*.

🞯 2012 Regione Autonoma della Sardegna

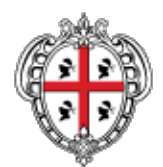

Accesso effettuato da: TESTNOME testcognome

GESTIONE IMPRESE Home page

Nuovo profilo Profili presenti Elenco procedure Selezionare la tipologia di profilo che si desidera creare per poter accedere alle procedure regionali:

Persona Fisica (Cittadino)

LOGOUT

💿 Impresa singola

#### Impresa Aggregata

Impresa con personalità giuridica (Consorzio, ecc)

💿 Impresa senza personalità giuridica (ATI, RTI, ecc)

🔵 Enti / Organismi

Crea profilo

🞯 2012 Regione Autonoma della Sardegna

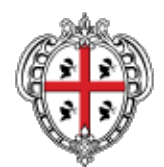

### Accesso effettuato da: TESTNOME testcognome

## **GESTIONE IMPRESE**

Home page Nuovo profilo Profili presenti Elenco procedure

LOGOUT

# **RUOLO UTENTE:**

| - Dichiaraziona                                                                                                    |
|----------------------------------------------------------------------------------------------------|
| Dicinarazione                                                                                                    |
| Ruolo nell'impresa                                                                                                    |
| rappresentante legale 💌                                                                                                    |
| Si dichiara di agire per conto dell'impresa nell'ambito del ruolo sopra indicato e perciò si allega copia di atto che lo comprovi, firmato digitalmente |
| Prosegui                                                                                                    |

🞯 2012 Regione Autonoma della Sardegna

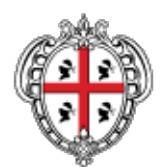

Accesso effettuato da: TESTNOME testcognome

### **Gestione Imprese**

## ANAGRAFICA

Home page Profili presenti Elenco procedure Nuovo profilo In questa sezione il rappresentante legale deve inserire i dati anagrafici della propria impresa e la sua sede legale e selezionare il pulsante "Registra".

| Dati impresa          |                   |
|-----------------------|-------------------|
| Dopominaziono *       | Forma giuridica   |
| SardalCT              | SPI -             |
| Saluaici              | SIL               |
| e-mail                | PEC *             |
| sardaict@gmail.com    | sardaict@pec.it   |
|                       |                   |
| Telefono              | Oggetto sociale   |
| 07893467876           |                   |
|                       |                   |
| Dati fiscali          |                   |
| Codice Fiscale *      | Partita iva *     |
| 13454210235           | 13454210235       |
| 10101210200           | 10 10 12 10 200   |
| Atto costitutivo      |                   |
| Data atta             | Departaria atta   |
|                       |                   |
| 05/02/2008            | 123432            |
| Raccolta              |                   |
| 2345432               |                   |
|                       |                   |
| Scadenza società      |                   |
| 31/12/2023            |                   |
|                       |                   |
| Capitale sociale      |                   |
| Capitale sociale      | Capitale versato  |
| 100000                | 25000             |
|                       |                   |
|                       |                   |
|                       |                   |
| Registro imprese di * | Numero iscrizione |
| Cagliari              | 76543234          |
|                       |                   |
| Data iscrizione *     | Numero REA *      |
| 06/02/2008            | 765434            |
|                       |                   |

| Data inizio attività              |                        |
|-----------------------------------|------------------------|
| 13/02/2008                        |                        |
|                                   |                        |
| Iscrizione INPS                   |                        |
| INPS ufficio di                   | Inquadr aziendale INDS |
| Cadiari                           |                        |
| Cagilan                           |                        |
|                                   | Data                   |
|                                   | 15/02/2008             |
|                                   |                        |
| Attività economica                |                        |
| Cattern Ataon *                   |                        |
| Settore Ateco *                   |                        |
| 11.03.00                          |                        |
| <u> </u>                          |                        |
| Attività principale dell'azienda  |                        |
| Descrizione                       | Settore ateco *        |
| Consulenza Informatica            | 11.01.00               |
|                                   |                        |
| Attività secondaria dell'azienda  |                        |
|                                   |                        |
| Descrizione                       | Settore Ateco          |
| Sviluppo Software                 | 11.02.10               |
|                                   |                        |
| Iscrizione albo imprese artigiane |                        |
| Impresa artigiana                 | Albo imprese artigiane |
|                                   |                        |
|                                   |                        |
| Numero iscrizione                 | Data iscrizione        |
|                                   |                        |
|                                   |                        |
| Sede legale                       |                        |
| Indirizzo *                       | Numero civico *        |
| via f.lli rosselli                | 55                     |
|                                   |                        |
| Comune *                          | Provincia * CAP *      |
| Elmas                             | Cagliari 09030         |
|                                   |                        |
| Telefono *                        | Fax                    |
| 0783555555                        |                        |
|                                   |                        |
| Data avvio sede *                 |                        |
| 1//02/2008                        |                        |
|                                   |                        |
|                                   |                        |

Salva e prosegui

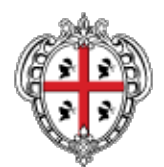

Accesso effettuato da: TESTNOME testcognome

## **GESTIONE IMPRESE**

Home page Nuovo profilo Profili presenti Elenco procedure

LOGOUT

Rappresentanti legali

CognomeNomeCodice fiscaleQualificaAzionitestcognomeTESTNOMETSTTTN30A01L5750rappresentante legaleModifica Elimina

| Nome                                       |
|--------------------------------------------|
|                                            |
| Ruolo rappresentante Legale rappresentante |
| Aggiungi                                   |
|                                            |

Salva e prosegui

🞯 2012 Regione Autonoma della Sardegna

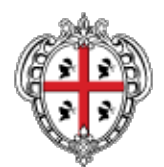

Accesso effettuato da: TESTNOME testcognome

## **GESTIONE IMPRESE**

Home page Nuovo profilo Profili presenti Elenco procedure

LOGOUT

Rappresentanti legali

CognomeNomeCodice fiscaleQualificaAzionitestcognomeTESTNOMETSTTTN30A01L5750rappresentante legaleModifica Elimina

| Dati rappresentante legale |                       |
|----------------------------|-----------------------|
| Cognome                    | Nome                  |
| Schintu                    | Ferruccio             |
|                            | Ruolo rappresentante  |
| SCHFRC71M03C613K           | Legale rappresentante |
|                            | Aggiungi              |
|                            | Salva e prosegui      |

🞯 2012 Regione Autonoma della Sardegna

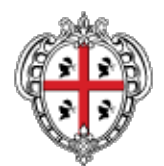

Accesso effettuato da: TESTNOME testcognome

## **GESTIONE IMPRESE**

Home page Nuovo profilo Profili presenti Elenco procedure

LOGOUT

CognomeNomeCodice fiscaleQualificaAzionitestcognomeTESTNOMETSTTTN30A01L5750rappresentante legaleModifica EliminaSchintuFerruccioSCHFRC71M03C613Krappresentante legaleModifica Elimina

Rappresentanti legali

| — Dati rannrecentante legale |                      |                  |
|------------------------------|----------------------|------------------|
| Dati rappi esentante legale  |                      |                  |
| Cognome                      | Nome                 |                  |
| Codice Fiscale               | Ruolo rappresentante |                  |
|                              |                      | Aggiungi         |
|                              |                      | Salva e prosegui |

🞯 2012 Regione Autonoma della Sardegna

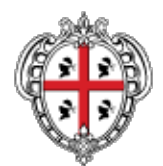

## Accesso effettuato da: TESTNOME testcognome

## **GESTIONE IMPRESE**

Home page Nuovo profilo Profili presenti Elenco procedure

LOGOUT

Elenco Sedi

Tipo sedeIndirizzoCivicoComuneProvinciaAzionisede legalevia f.lli rosselli55ElmasCagliariElimina

| Sede                                  |                                               |
|---------------------------------------|-----------------------------------------------|
| sede operativa                        | Indirizzo *                                   |
|                                       | via dei gigli                                 |
|                                       |                                               |
| Numero civico *                       |                                               |
| 44                                    |                                               |
| Comune *                              | Provincia * CAP *                             |
| Sardara                               | Medio Campidano 09030                         |
| · · · · · · · · · · · · · · · · · · · |                                               |
| Telefono                              | Fax                                           |
| 07855557778                           |                                               |
|                                       |                                               |
| Data avvio sede *                     | Email                                         |
| 10/02/2009                            | sardaict1@gmail.com                           |
|                                       |                                               |
| Città o Stato estero                  |                                               |
|                                       | 11.02.20                                      |
|                                       | I campi contrassegnati da * sono obbligatori. |
|                                       | Aggiungi                                      |
|                                       |                                               |

Salva e prosegui

🞯 2012 Regione Autonoma della Sardegna

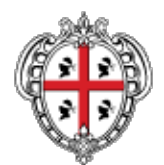

Accesso effettuato da: TESTNOME testcognome

# **GESTIONE IMPRESE**

Home page Nuovo profilo Profili presenti Elenco procedure

LOGOUT

Tipo sede Indirizzo Civico Comune Provincia Azioni sede legale via f.lli rosselli 55 Elmas Cagliari Elimina sede operativa via dei gigli 44 Sardara Medio Campidano Elimina

Elenco Sedi

| - Codo               |                                               |
|----------------------|-----------------------------------------------|
| sede operativa       | Indirizzo *                                   |
| Numero civico *      |                                               |
| Comune *             | Provincia * CAP *                             |
| Telefono             | Fax                                           |
| Data avvio sede *    | Email                                         |
| Città o Stato estero | Codice Ateco                                  |
|                      | I campi contrassegnati da * sono obbligatori. |
|                      | Aggiungi                                      |
|                      |                                               |

Salva e prosegui

🞯 2012 Regione Autonoma della Sardegna

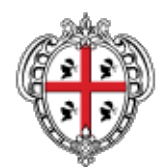

## Accesso effettuato da: TESTNOME testcognome

Codice fiscale

Sede legale

Qualifica

Abano Terme

Attività economica

Responsabile 💌

attività economica 💌

## Anagrafica

Annulla e torna al menù principale

| Soci (Persone fisiche)         |                                        |
|--------------------------------|----------------------------------------|
| Cognome Nome Codice fiscale    | Qualifica Azioni                       |
|                                |                                        |
| Nome                           | Cognome                                |
| FERRUCCIO                      | SCHINTU                                |
| Codice fiscale                 |                                        |
| SCHFRC71M03C613K               |                                        |
| Luogo di nascita               |                                        |
| Chiaramonti                    |                                        |
| Luogo di residenza             |                                        |
| Cagliari                       |                                        |
| Qualifica                      |                                        |
| Socio 💌                        |                                        |
|                                | Aggiungi                               |
| Soci (Persone Giuridiche)      |                                        |
| Denominazione - Eorma Giuridia | a Codico fiscalo DIVA Qualifica Azioni |
|                                |                                        |
| Depeminazione                  | Forma diuridica                        |
|                                | SPA -                                  |
|                                |                                        |

P.IVA

-

Quota detenuta %

Codice Ateco

01.11.10

| r       |             |      |
|---------|-------------|------|
|         |             |      |
| 1 / 1   | <b>AIII</b> | 201  |
|         |             |      |
| 1 1 1 1 | <b>GIG</b>  | I MI |

Ŧ

🞯 2012 Regione Autonoma della Sardegna

note legali e privacy

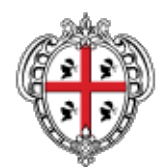

Accesso effettuato da: TESTNOME testcognome

## Anagrafica

Annulla e torna al menù principale

| Ferruccio SCHINTU SCHFRC71M03C613K Socio modifica elimina |  |
|-----------------------------------------------------------|--|
|                                                           |  |
|                                                           |  |
|                                                           |  |
| ci (Persone Giuridiche)                                   |  |
|                                                           |  |
|                                                           |  |

Procedi

Se si desidera aggiungere nuovi soci

Aggiungi nuovi soci

| 2012 | Regione | Autonoma | della | Sardegna |
|------|---------|----------|-------|----------|
|      |         |          | 1.1   |          |

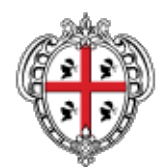

## Accesso effettuato da: TESTNOME testcognome

| Anagrafica |  |
|------------|--|
|------------|--|

Annulla e torna al menù principale

| -Soci (Persor          | ne fisiche)—  |                   |              |                  |          |
|------------------------|---------------|-------------------|--------------|------------------|----------|
| Cognome                | Nome          | Codice fiscale    | Qualifica    | Azioni           |          |
| Ferruccio              | SCHINTU       | SCHFRC71M03C613K  | Socio        | modifica elimina |          |
|                        |               |                   |              |                  |          |
| Nomo                   |               |                   | Cognomo      |                  |          |
| Nome                   |               |                   |              |                  |          |
| Codico ficcol          |               |                   |              |                  |          |
|                        |               |                   |              |                  |          |
| luce at an             | - 11-         |                   |              |                  |          |
| Abano Terr             | ne            | •                 |              |                  |          |
|                        |               |                   |              |                  |          |
| Abano Terr             | ne            | •                 |              |                  |          |
|                        |               | L                 |              |                  |          |
| Qualifica<br>Responsab | oile 🔻        |                   |              |                  |          |
|                        |               |                   |              |                  |          |
|                        |               |                   |              |                  | Aggiungi |
| Soci (Persor           | ne Giuridiche | e)                |              |                  |          |
| Denomina               | zione Fo      | rma Giuridica Cod | lice fiscale | PIVA Qualific    | a Azioni |
|                        |               |                   |              |                  |          |
| Denominazio            | one           |                   | Forma giu    | ıridica          |          |
| PARAFARI               | ACIA          |                   | SRL          | •                |          |
| Codice fiscal          | le            |                   | P.IVA        |                  |          |
| 0250360090             | )6            |                   | 02503600     | 0906             |          |
| Sede legale            |               |                   | Quota det    | cenuta %         |          |
| Oristano               |               | •                 | 24           |                  |          |
| Attività econ          | omica         |                   | Codice At    | eco              |          |
| attività eco           | nomica 🝷      |                   | 01.11.10     |                  | •        |
| Qualifica              |               |                   |              |                  |          |
| Responsab              | oile 💌        |                   |              |                  |          |

| •     |       |     |
|-------|-------|-----|
| Add   | ıııır | າຕເ |
| , .aa |       | ·ອ· |

Procedi

🞯 2012 Regione Autonoma della Sardegna

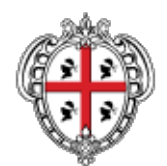

Accesso effettuato da: TESTNOME testcognome

## Anagrafica

Annulla e torna al menù principale

| eognome     | Nome        | Codice fi | scale   | Qualifi | ca Azio     | ni           |          |
|-------------|-------------|-----------|---------|---------|-------------|--------------|----------|
| Ferruccio   | SCHINTU     | SCHFRC71M | 03C613K | Socio   | modifica e  | elimina      |          |
|             |             |           |         |         |             |              |          |
|             |             |           |         |         |             |              |          |
| oci (Persor | e Giuridicl | ne)———    |         |         |             |              |          |
|             |             |           |         |         |             |              |          |
| Denomina    | zione       | Forma     | Coc     | lice    | PIVA        | Oualifica    | Azioni   |
| 2011011110  |             | Giuridica | fiso    | ale     | 1 - 071     | Yaamaa       | /110/11  |
|             |             |           |         |         |             |              |          |
| PARAFARM    |             | SRI       | 02503   | 600906  | 02503600906 | Responsabile | modifica |

Se si desidera aggiungere nuovi soci

Aggiungi nuovi soci

🞯 2012 Regione Autonoma della Sardegna

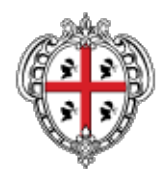

Accesso effettuato da: TESTNOME testcognome

|                                                       | — Modifica Situazione societaria (S | ocietà nrincinale) |                |
|-------------------------------------------------------|-------------------------------------|--------------------|----------------|
| Modifica Anagrafica                                   |                                     |                    |                |
| Home page<br>Nuovo profilo<br>Elenco procedure        | Situazione societaria               |                    |                |
| Profili presenti                                      | Fatturato                           | Totale di bilancio |                |
| Dati generali<br>Rappresentanti Legali<br>Elenco Sedi | 750000.0                            | 1200000.0          |                |
| Compagine Sociale                                     | Dimensione                          |                    |                |
| Situazione Societaria<br>Dati Ula                     | 🔘 Micro 🔘 Piccola 💿 Media 🔘         | Grande             |                |
| Agevolazioni                                          |                                     |                    | Salva modifica |
|                                                       |                                     |                    | Procedi        |

🞯 2012 Regione Autonoma della Sardegna

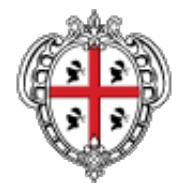

Accesso effettuato da: TESTNOME testcognome

## Anagrafica

Annulla e torna al menù principale

| Anno |     |  |  |  |  |
|------|-----|--|--|--|--|
| 201  | 0 💌 |  |  |  |  |

DATI ULA

|                  |     | Mesi |     |     |     |     |     |     | Media |     |     |     |    |
|------------------|-----|------|-----|-----|-----|-----|-----|-----|-------|-----|-----|-----|----|
| Unita lav. annue | Gen | Feb  | Mar | Apr | Mag | Giu | Lug | Ago | Set   | Ott | Nov | Dic |    |
| Dirigenti        | 7   | 7    | 7   | 7   | 7   | 7   | 7   | 7   | 7     | 7   | 7   | 7   | 7  |
| Operai           | 22  | 22   | 22  | 22  | 22  | 22  | 22  | 22  | 22    | 22  | 22  | 22  | 22 |
| Impiegati        | 11  | 11   | 11  | 11  | 11  | 11  | 11  | 11  | 11    | 11  | 11  | 11  | 11 |
| Occupati ULA     |     |      |     |     |     |     |     |     |       |     |     |     | 40 |

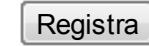

Salva e prosegui

🞯 2012 Regione Autonoma della Sardegna

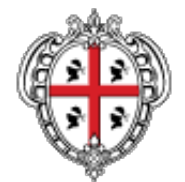

Accesso effettuato da: TESTNOME testcognome

## Anagrafica

Annulla e torna al menù principale

| Anno |   |  |  |  |  |
|------|---|--|--|--|--|
| 2011 | - |  |  |  |  |

DATI ULA

|                  | Mesi |     |     |     |     |     |     | Media |     |     |     |     |     |
|------------------|------|-----|-----|-----|-----|-----|-----|-------|-----|-----|-----|-----|-----|
| Unita lav. annue | Gen  | Feb | Mar | Apr | Mag | Giu | Lug | Ago   | Set | Ott | Nov | Dic |     |
| Dirigenti        | 6    | 6   | 6   | 6   | 6   | 6   | 6   | 6     | 6   | 6   | 6   | 5   | 5.9 |
| Operai           | 33   | 33  | 33  | 33  | 33  | 33  | 33  | 33    | 33  | 33  | 33  | 33  | 33  |
| Impiegati        | 9    | 9   | 9   | 9   | 9   | 9   | 9   | 9     | 9   | 9   | 9   | 9   | 9   |
| Occupati ULA     |      |     |     |     |     |     |     |       |     |     |     |     | 47. |

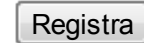

Salva e prosegui

🞯 2012 Regione Autonoma della Sardegna

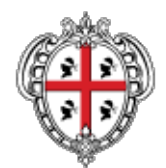

## Accesso effettuato da: TESTNOME testcognome

### Anagrafica

Annulla e torna al menù principale

Partecipazioni detenute,Imprese associate, Imprese collegate \_\_\_\_\_\_ rif. normativo c.c. art. 2359 e art. 3 DM/2005

| Anno<br>2012 💌                   |                 |                          |          |          |
|----------------------------------|-----------------|--------------------------|----------|----------|
| Denominazione CF/PIVA Tipo       | logia Quota % I | Dimensione               | Azioni   | Azioni   |
| I                                |                 |                          |          |          |
| Tipologia                        |                 |                          |          |          |
| Denominazione                    | CF/P.IVA        |                          |          |          |
| PARAFARMACIA                     | 025036009       | 906                      |          |          |
| Attività economica               | Codice Atti     | ività<br>io all'ingrosso | di medic | inali 🔻  |
|                                  |                 |                          |          |          |
| Sede legale                      | N. iscrizion    | ne reg. imprese          | e<br>    |          |
| Cagliari                         | ▼ 76543         |                          |          |          |
| Quota detenuta %                 | Occupati U      | JLA                      |          |          |
| 24                               | 12              |                          |          |          |
| Fatturato                        | Totale di b     | ilancio                  |          |          |
| 450000                           | 750000          |                          |          |          |
| Dimensione                       |                 |                          |          |          |
| 🔘 Micro 🔘 Piccola 💿 Media 🔘 Gran | de              |                          |          |          |
| Controllata                      |                 |                          |          |          |
|                                  |                 |                          |          |          |
|                                  |                 |                          |          | Aggiungi |
|                                  |                 |                          |          |          |

Salva e prosegui

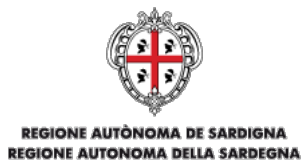

Accesso effettuato da: TESTNOME testcognome

| GESTIONE IMPRESE<br>Home page<br>Nuovo profilo<br>Profili presenti | Elenco Agevolazioni                                                                     |                                                                                                    |  |  |  |  |  |  |
|--------------------------------------------------------------------|-----------------------------------------------------------------------------------------|----------------------------------------------------------------------------------------------------|--|--|--|--|--|--|
| Elenco procedure                                                   | Agevolazione<br>Provvedimento *<br>7654345<br>Normativa di<br>riferimento *             | Regime di aiuto *<br>Regime di esenzione - Aiuti per servizi di consulenza in materia di innovazio |  |  |  |  |  |  |
|                                                                    | 765434<br>Ente o amminist. concedente *<br>Sardegna Ricerche<br>Data provvedimento<br>* | Numero di provvedimento<br>456543                                                                  |  |  |  |  |  |  |
|                                                                    | Aiuto concesso<br>500000<br>Stato di erogazione *                                       | Aiuto erogato<br>250000                                                                            |  |  |  |  |  |  |
|                                                                    | In corso di erogazione                                                                  | I campi contrassegnati da * sono obbligatori.<br>Aggiungi                                          |  |  |  |  |  |  |
|                                                                    |                                                                                         | Salva e prosegui                                                                                   |  |  |  |  |  |  |

🕝 2012 Regione Autonoma della Sardegna note legali e privacy

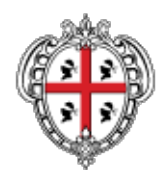

Accesso effettuato da: TESTNOME testcognome

**Gestione Anagrafica** 

GESTIONE ANAGRAFICA

Raggruppamento registrato con successo.

Menù principale

🞯 2012 Regione Autonoma della Sardegna

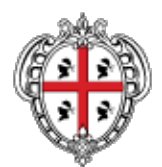

### Accesso effettuato da: TESTNOME testcognome

## **GESTIONE IMPRESE**

Home page Nuovo profilo Profili presenti Elenco procedure LOGOUT Di seguito sono visualizzati l'elenco dei profili presenti nei sistemi. È possibile selezionare un profilo e modificare i dati dei profili già inseriti.

### Persone fisiche / imprese in forma non aggregata

| Nome profilo        | Tipo profilo       | P iva / CF       | Ruolo<br>profilo | Azioni profilo        |
|---------------------|--------------------|------------------|------------------|-----------------------|
| TESTNOMEtestcognome | P Fisica           | TSTTTN30A01L5750 | P Fisica         | Seleziona<br>Modifica |
| PARAFARMACIA        | Impresa<br>singola | 02503600906      |                  | Modifica              |
| SardaICT            | Impresa<br>singola | 13454210157      | Impresa          | Modifica              |

🞯 2012 Regione Autonoma della Sardegna